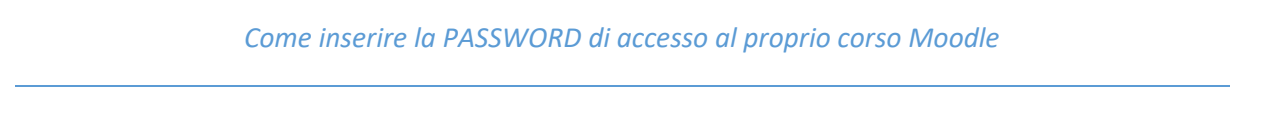

- 1. Entrare in Moodle ed effettuare il Login (tramite SSO di Ateneo)
- 2. Accedere alla propria pagina del corso Moodle
- 3. Cliccare sull'ingranaggio in alto a destra

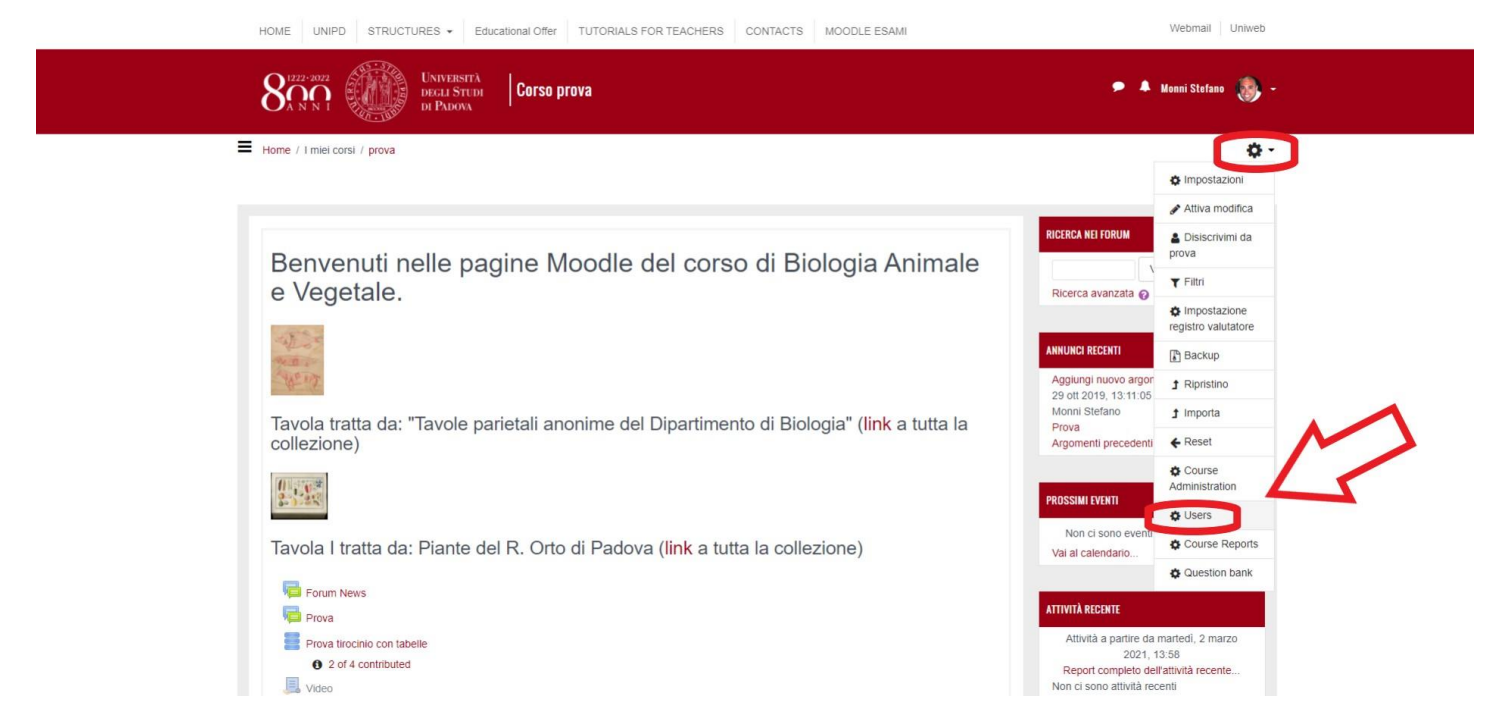

4. Cliccare su Users

| HOME UNIPD STRUCTURES - Educational Of                               | TUTORIALS FOR TEACHERS CONTACTS M                                                                                  | ICODLE ESAMI Webmail | Uniweb     |
|----------------------------------------------------------------------|----------------------------------------------------------------------------------------------------|----------------------|------------|
|                                                                      | o blova                                                                                                    | 🗩 🔺 Manni Stefano    | 3 -        |
| Home / I miel corsi / prova / Amministrazione del corso              |                                                                                                    |                      | <b>Q</b> - |
| Amministrazione del corso                                            |                                                                                                    |                      |            |
| Utenti                                                               | Iscrizioni<br>Gruppi                                                                                               | 3                    |            |
| Metodi di iscrizione                                                 | Attri utenti<br>Iscrizione manuale<br>Iscrizione spontanea (Studente)                                              |                      |            |
| Autorizzazioni                                                       | Verifica autorizzazioni                                                                                            |                      |            |
|                                                                      |                                                                                                    |                      |            |
|                                                                      | Documentazione Moodle di guesta                                                                                    | pagina               |            |
|                                                                      | Sei collegato come <u>Monni Stefano</u> . ( <u>E</u><br><u>prova</u><br><u>Riepilogo della conservazione dei d</u> | Esci)                |            |
| elearning.unipd.it/scuolaamv/course/admin.php?courseid=638#linkusers | Ottieni l'app mobile                                                                                               |                      |            |

5. Cliccare su Utenti, Metodi di iscrizione, Inscrizione spontanea (studente)

| Home / I miei corsi / prova                      | a / Ulenti / Melodi di isorizione / Isorizione spontanea (Sludente) |
|--------------------------------------------------|---------------------------------------------------------------------|
|                                                  |                                                                     |
| scrizione spo                                    | ntanea                                                              |
| <ul> <li>Iscrizione sponta</li> </ul>            | anea                                                                |
| Nome<br>personalizzato<br>istanza                |                                                                     |
| Abilita<br>iscrizione<br>spontanea               | S •                                                                 |
| Consenti @<br>nuove<br>iscrizioni                | 81 •                                                                |
| Chiave di Ø                                      | Click per intenire testo 🖌 👁                                        |
| di iscrizione<br>al gruppi                       | No e                                                                |
| Ruolo assegnato<br>di default                    | Sludente 4                                                          |
| Durata Ø<br>dell'iscrizione                      | 0 giorni + DAbilta                                                  |
| Notifica la O<br>scadenza<br>dell'iscrizione     | No t                                                                |
| Soglia di 🕜                                      | 1 gioni a                                                           |
| Data di inizio 🛛 😡                               | 4 • marzo ● 2021 • 14 ● 06 = 🗮 □ Ablita                             |
| Data di fine 🛛 🔞                                 | 4 • mazo • 2021 • 14 • 06 • 🛱 🖸 Abilia                              |
| Disiscrivi 🕢<br>utenti non<br>attivi dopo        | Mai •                                                               |
| Numero max. 😡<br>di iscrizioni                   | 0                                                                   |
| Invia Ø<br>messaggio di<br>benvenuto al<br>corso | Dal gestore del conso a                                             |
| Messaggio di O<br>benvenuto<br>personalizzato    |                                                                     |
|                                                  | sava                                                                |
|                                                  |                                                                     |

- 6. Inserire la Chiave di iscrizione verificando tramite il comando "Visualizza" (vedi icona a forma di occhio) la corretta scrittura della password
- 7. Salvare le modifiche.